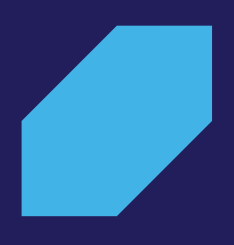

# Inicio

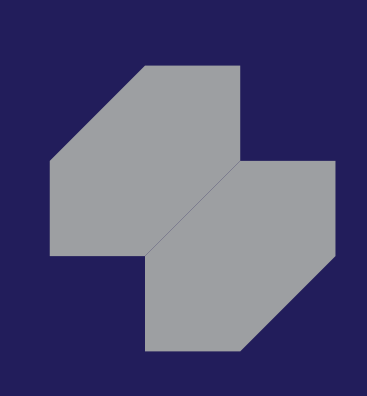

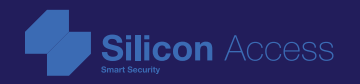

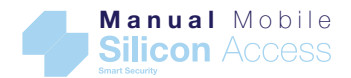

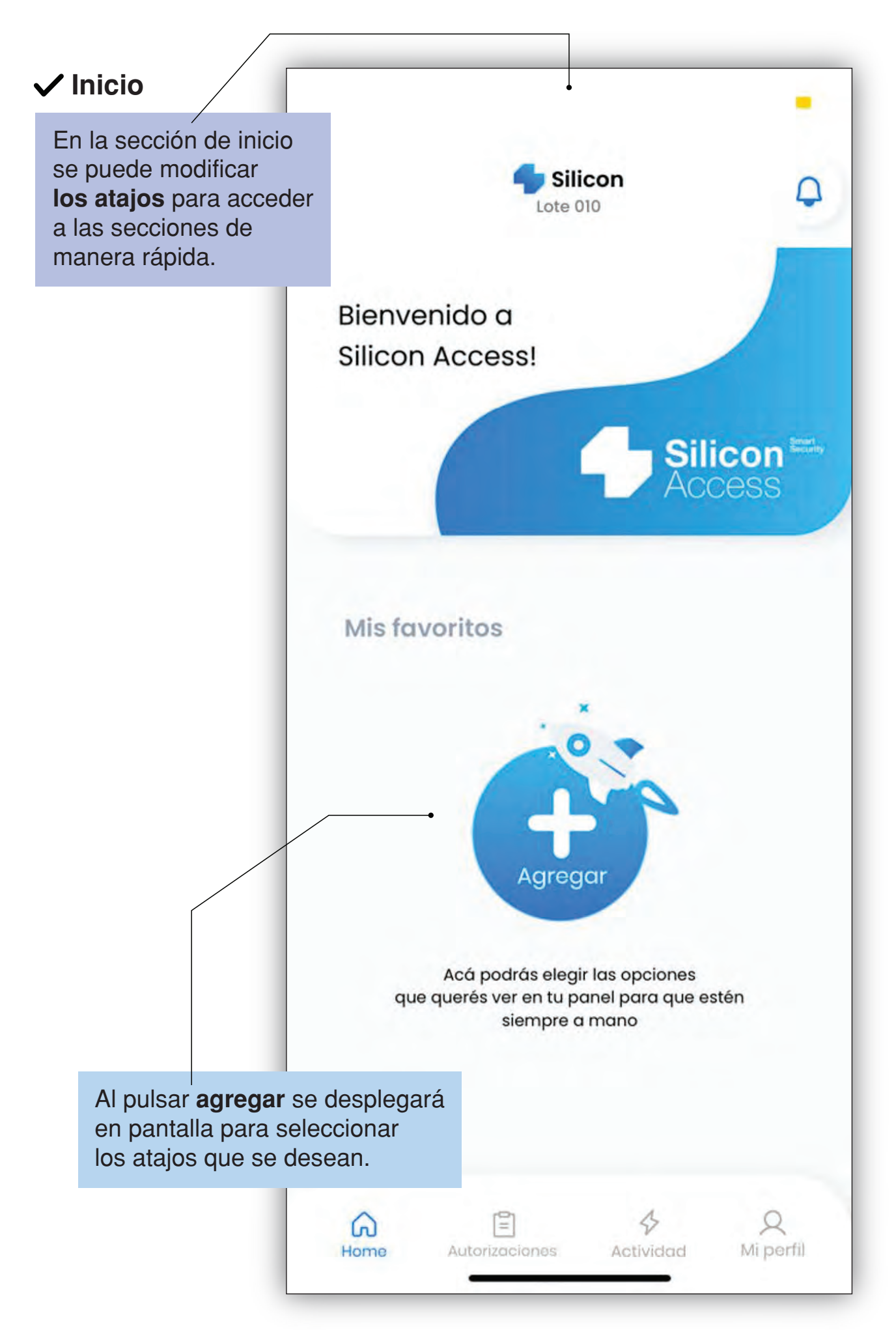

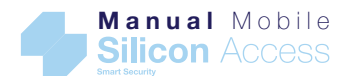

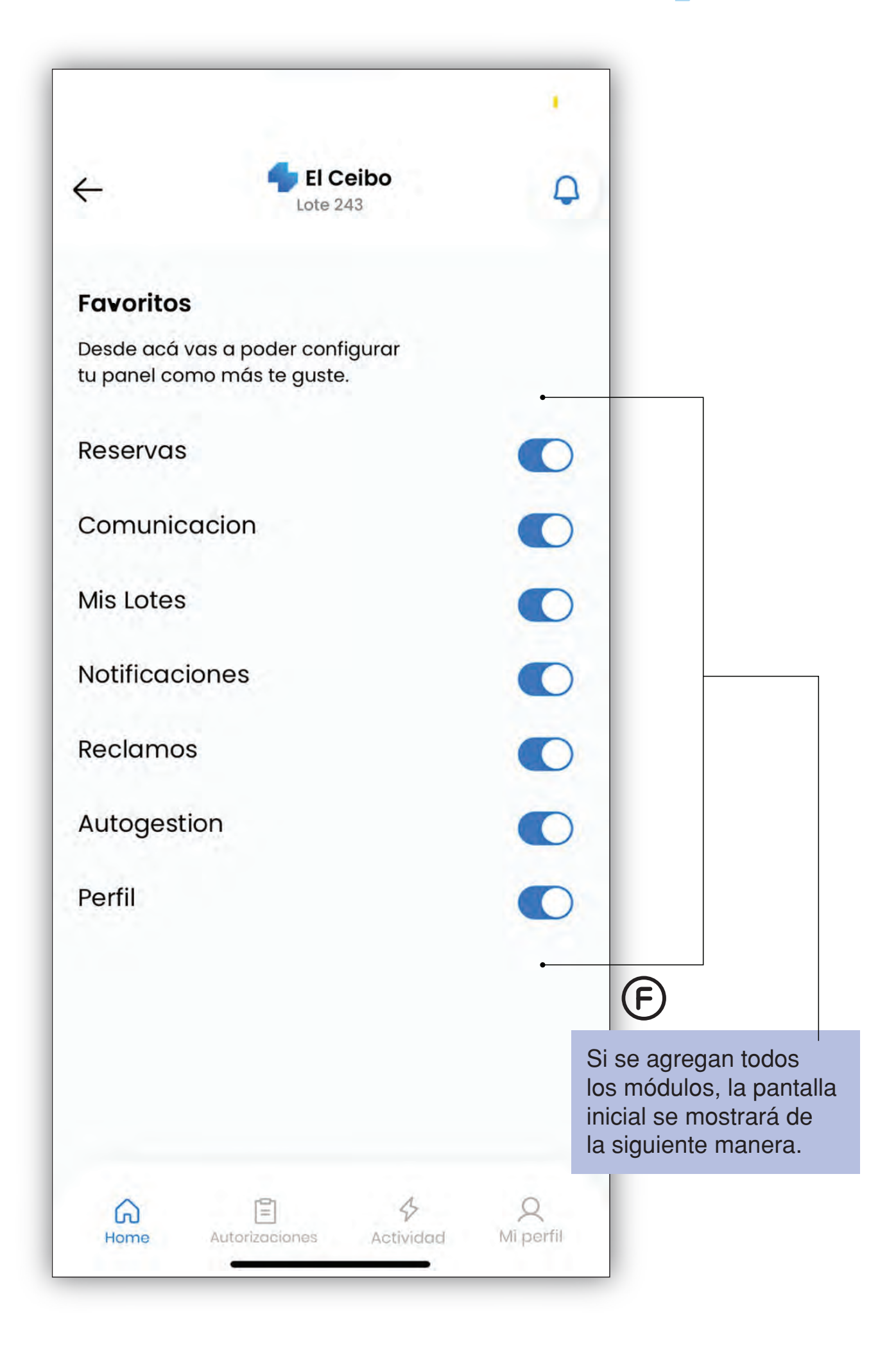

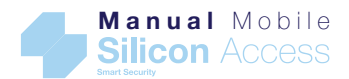

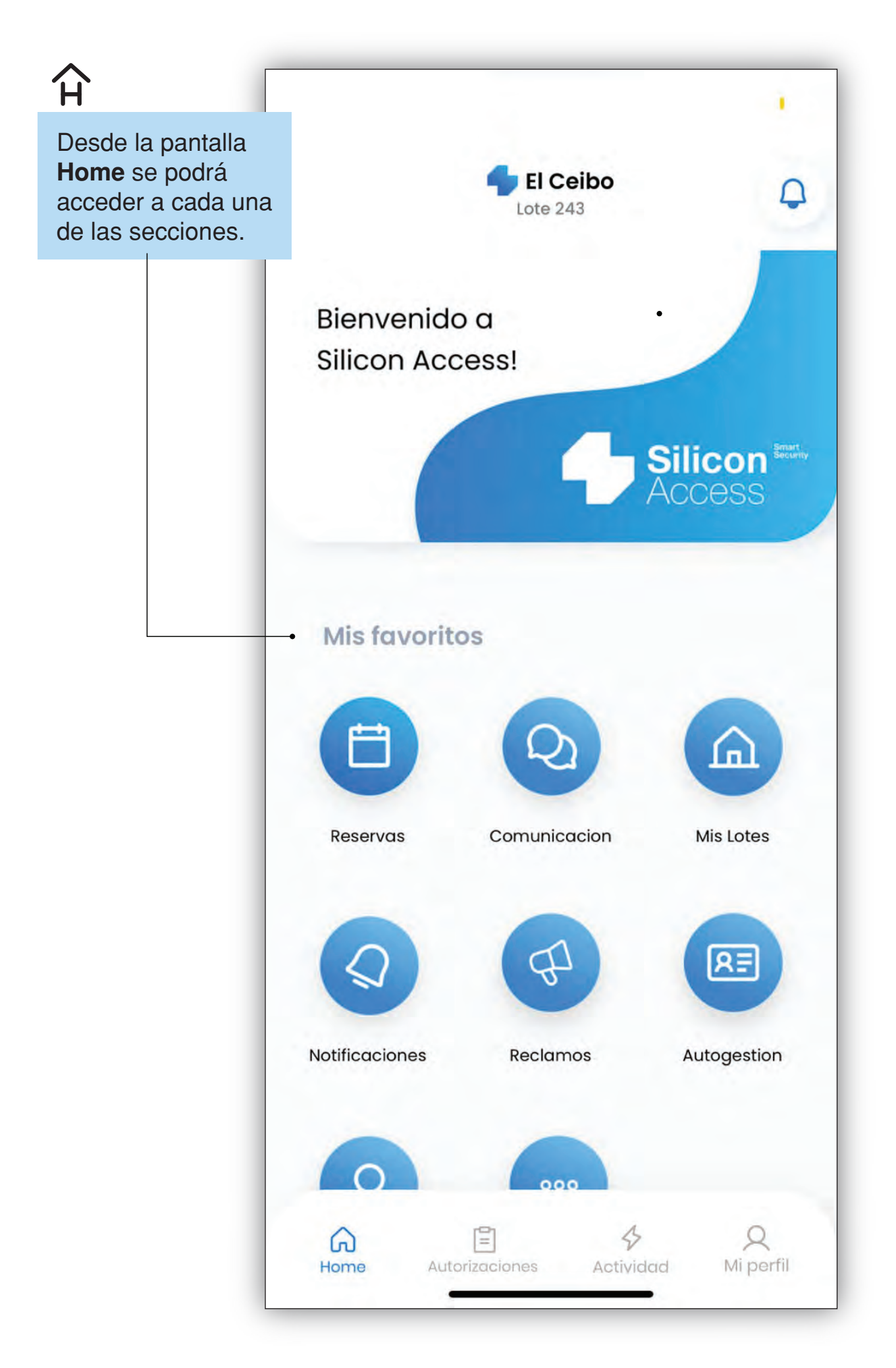

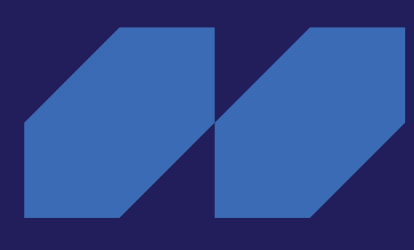

### Autorizaciones

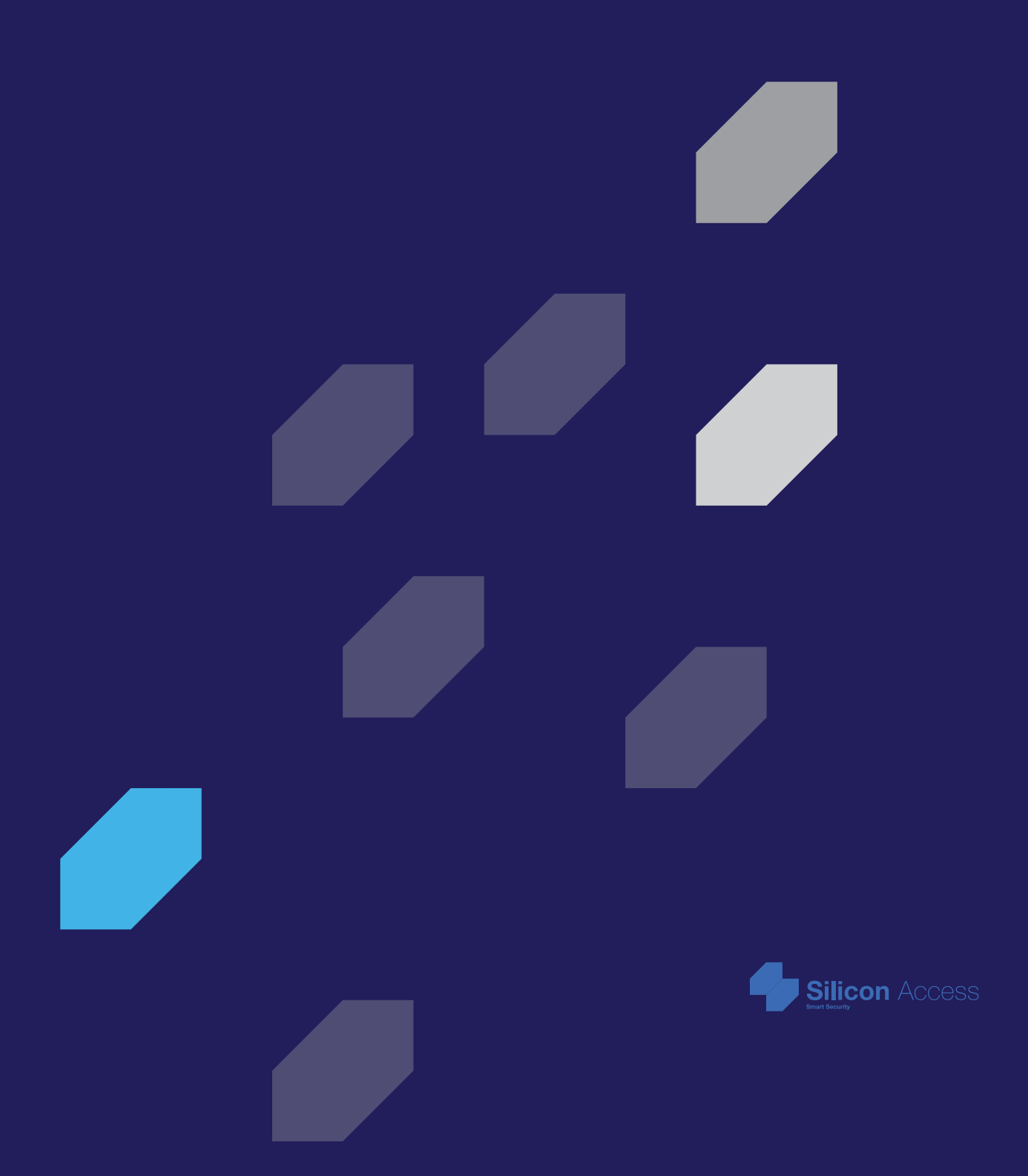

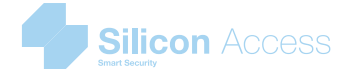

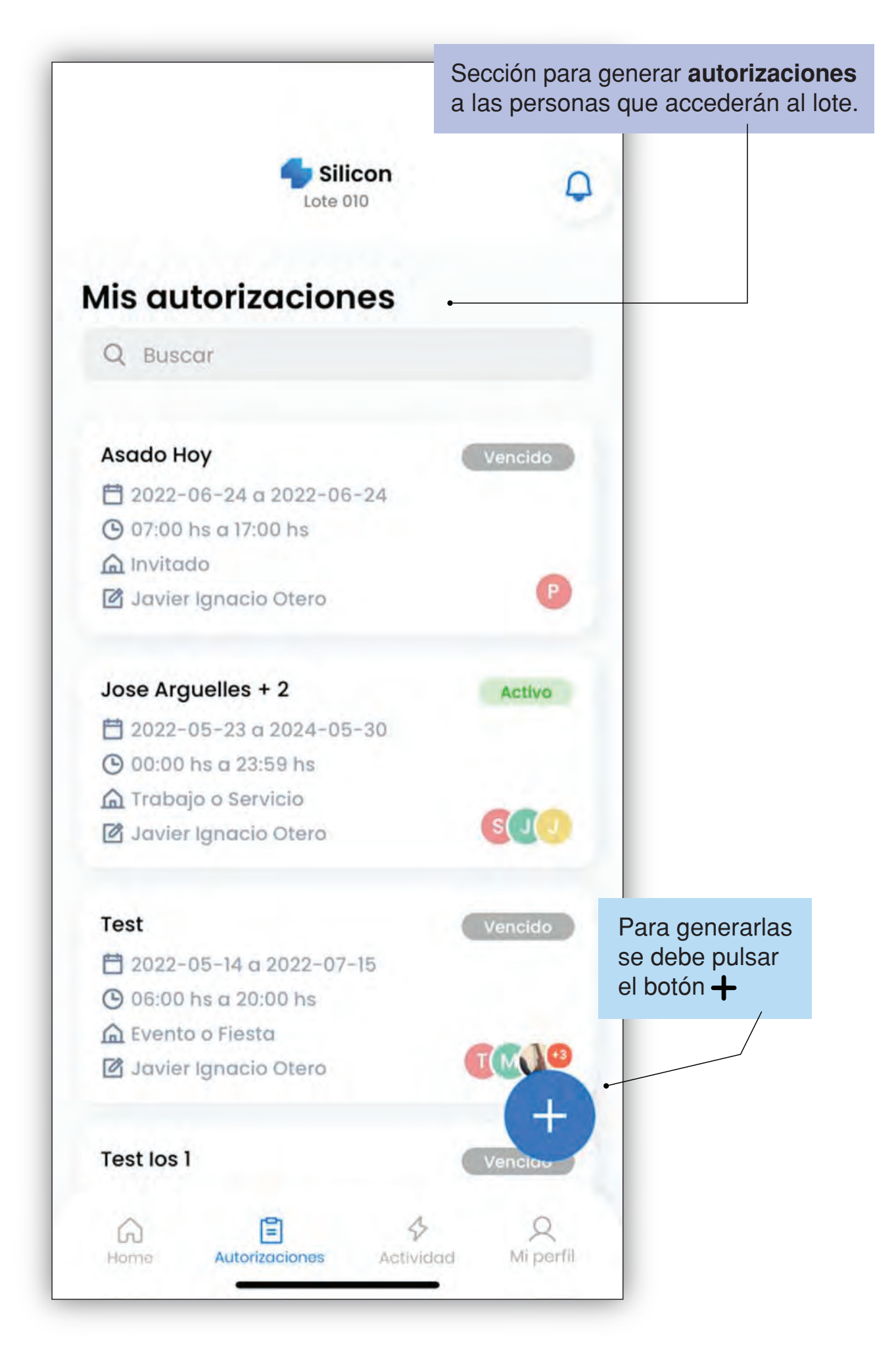

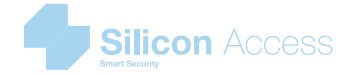

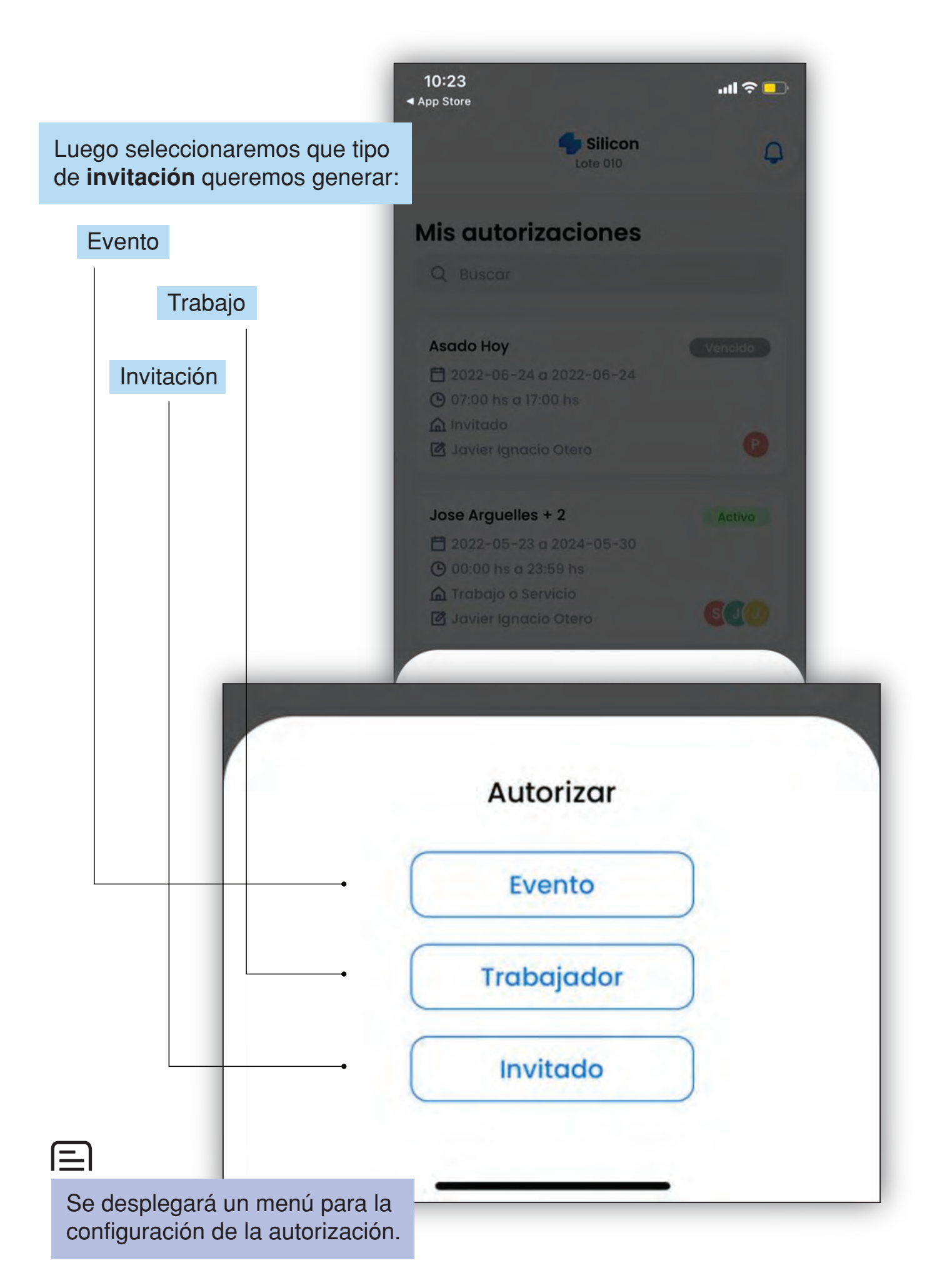

![](_page_7_Figure_1.jpeg)

![](_page_8_Picture_0.jpeg)

![](_page_8_Figure_1.jpeg)

![](_page_9_Picture_0.jpeg)

![](_page_9_Picture_1.jpeg)

![](_page_10_Picture_0.jpeg)

![](_page_10_Picture_1.jpeg)

![](_page_11_Picture_0.jpeg)

![](_page_11_Figure_1.jpeg)

![](_page_12_Picture_1.jpeg)

![](_page_12_Picture_2.jpeg)

## Actividad

![](_page_12_Figure_4.jpeg)

![](_page_12_Picture_5.jpeg)

![](_page_12_Picture_6.jpeg)

![](_page_13_Picture_0.jpeg)

![](_page_13_Picture_1.jpeg)

![](_page_14_Picture_0.jpeg)

![](_page_14_Picture_1.jpeg)

### Mi Perfil

![](_page_15_Picture_2.jpeg)

![](_page_15_Picture_3.jpeg)

![](_page_15_Picture_4.jpeg)

![](_page_15_Picture_5.jpeg)

![](_page_15_Picture_6.jpeg)

![](_page_16_Picture_0.jpeg)

| El Ceibo<br>Lote 243 | Q                                                                                                    |  |
|----------------------|----------------------------------------------------------------------------------------------------|--|
| Euro I Cede-         |                                                                                                    |  |
| Hola,<br>Nicolas!    |                                                                                                    |  |
| A Mis Datos          |                                                                                                    |  |
| Autogestión          |                                                                                                    |  |
| Mis Barrios          |                                                                                                    |  |
| 🔑 Configuración      |                                                                                                    |  |
| 🔁 Faqs               | En esta sección se pueden realiza<br>modificaciones a los datos, naveg<br>en los distintos lotes de los barrios<br>seleccionar configuraciones de la |  |
| <b>Q</b> Sugerencias |                                                                                                    |  |
|                      |                                                                                                    |  |

![](_page_17_Picture_0.jpeg)

![](_page_17_Figure_1.jpeg)

![](_page_18_Picture_0.jpeg)

![](_page_18_Figure_1.jpeg)

![](_page_19_Figure_0.jpeg)

![](_page_19_Figure_1.jpeg)

![](_page_20_Picture_1.jpeg)

# Autogestión

![](_page_20_Picture_3.jpeg)

![](_page_20_Picture_4.jpeg)

![](_page_20_Picture_5.jpeg)

![](_page_21_Picture_0.jpeg)

![](_page_21_Picture_1.jpeg)

### ✓ Autogestión

Sección que debe **habilitar la administración** para el empadronamiento, donde se podrá agregar corresidentes, vehículos y mascotas. Se debe en cada pestaña la opción que se desee agregar o editar.

![](_page_22_Picture_0.jpeg)

.

Se deben **cargar** todos los **datos solicitados**, incluso agregar una foto, tomada en el momento o una de la galería.

| PA-14                     | Guardan         |
|---------------------------|-----------------|
| Nombre*                   |                 |
| MATIAS                    |                 |
| Apellido*                 |                 |
| DIAZ                      |                 |
| Documento*                |                 |
| DNI - 56342510            |                 |
| Fecha de nacimiento*      |                 |
| 13/01/1993                |                 |
| Sexo*                     |                 |
| Masculino                 | ~               |
| Nacionalidad*             |                 |
| Argentina                 | ~               |
| Home Autorizaciones Activ | vidad Mi perfil |

![](_page_23_Picture_0.jpeg)

![](_page_23_Picture_1.jpeg)

![](_page_24_Picture_0.jpeg)

![](_page_24_Picture_1.jpeg)

![](_page_25_Picture_0.jpeg)

| ÷                    | Guardar                            |                                                                                                    |  |
|----------------------|------------------------------------|----------------------------------------------------------------------------------------------------|--|
| Tipo de vehículo*    |                                    |                                                                                                    |  |
| Auto                 | ~                                  |                                                                                                    |  |
| Patente*             |                                    |                                                                                                    |  |
| DNS 039              |                                    |                                                                                                    |  |
| Marca*               |                                    |                                                                                                    |  |
| FORD                 | ~                                  |                                                                                                    |  |
| Modelo*              |                                    |                                                                                                    |  |
| FIESTA               | ~                                  | $\odot$                                                                                                    |  |
| Color*               | En esta secció<br>modificacione    | En esta sección se pueden realizar<br><b>modificaciones</b> a los datos, navega<br>en los distintos lotes de los barrios y<br>seleccionar configuraciones de la Ap |  |
| AZUL                 | en los distintos<br>seleccionar co |                                                                                                    |  |
| Compañia de seguros* |                                    |                                                                                                    |  |
| ACE SEGUROS          | ¥-                                 |                                                                                                    |  |
| Home Autorizaciones  | 4 Q<br>Mi perfil                   |                                                                                                    |  |

![](_page_26_Picture_0.jpeg)

![](_page_26_Picture_1.jpeg)

![](_page_27_Picture_0.jpeg)

![](_page_27_Picture_1.jpeg)

![](_page_28_Picture_0.jpeg)

![](_page_28_Picture_1.jpeg)

![](_page_29_Picture_0.jpeg)

![](_page_29_Picture_1.jpeg)

![](_page_30_Picture_0.jpeg)

![](_page_30_Figure_1.jpeg)

![](_page_31_Picture_1.jpeg)

## Comunicaciones

![](_page_31_Picture_3.jpeg)

![](_page_31_Picture_4.jpeg)

![](_page_32_Picture_0.jpeg)

### ⊠ Comunicaciones

Sección en la que se muestran todos **los comunicados** enviados por la administración.

![](_page_32_Picture_3.jpeg)

#### Se vienen novedades

Ya está disponible la nueva funcionalidad de mensajería. Proximamente presentaremos el modulo de reclamos y denuncias.

27/04/2022 22:07

Administración

#### Mensaje Programado

Hola ! Podes registrarte a traves de la web o directamente descargar del store de Apple o GooglePlay la App de Silicon...

27/04/2022 22:06

Administración

#### INAUGURACION CANCHAS DE FUTBOL

Estimados Vecinos Nos ponemos en contacto, en esta oportunidad, para informarles que , a partir del sábado 25 de Septiembre se han inaugurado las dos canchas de futbol 5....

21/04/2022 14:27

Administración

#### PALMERA EN ESPACIO COMUN

Estimado propietario uf 350 Se observo que ha colocado una palmera en espacio comun del barrio, le informamos que debera retirarla antes de Viernes 30 septiembre. Caso contr...

21/04/2022 11:11

Home

Administración

Áuto

Autorizaciones

Actividad

=

![](_page_32_Picture_22.jpeg)

![](_page_33_Picture_0.jpeg)

![](_page_33_Picture_1.jpeg)